# **Creating a Square Wave in Excel**

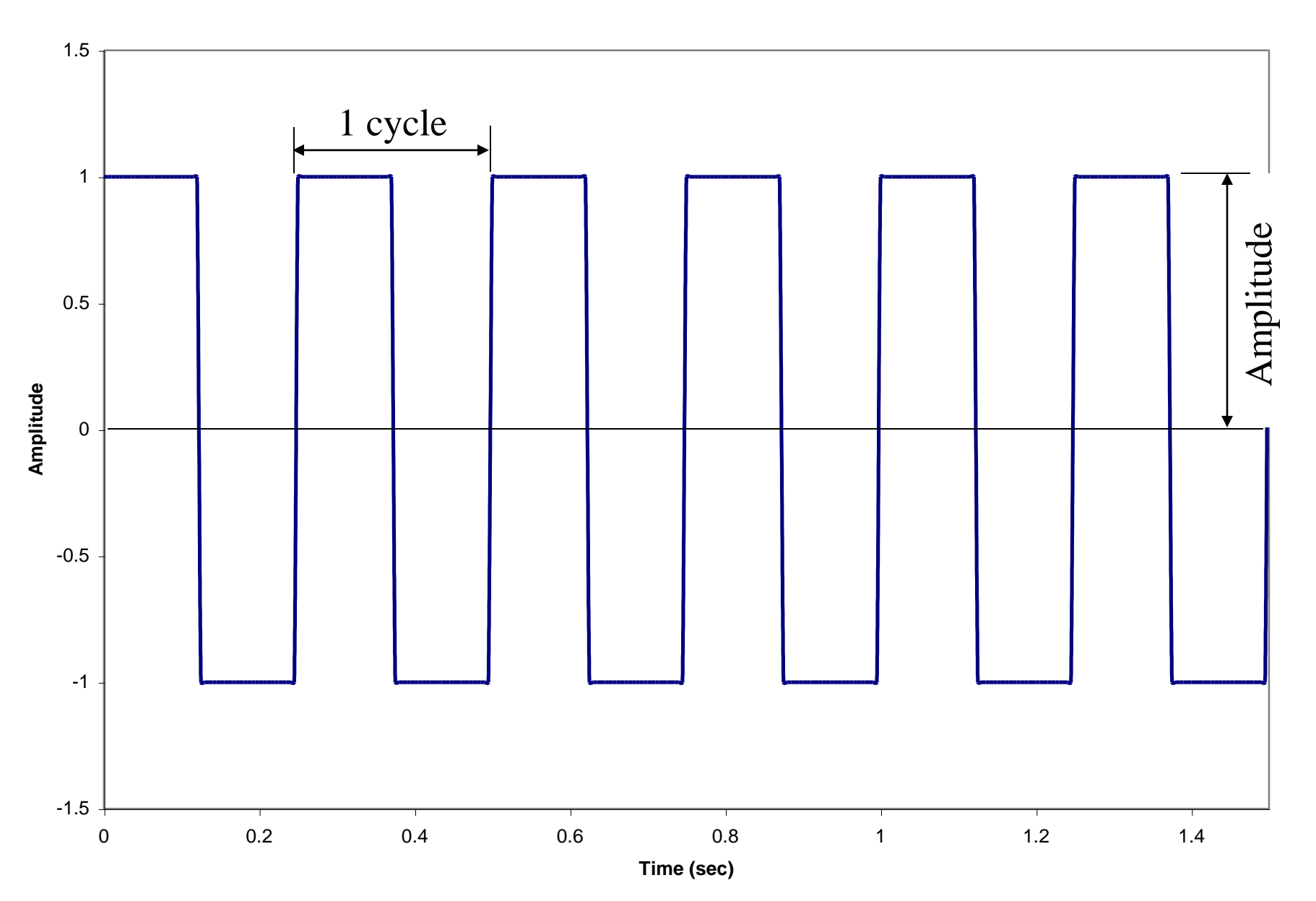

## Step 1. Create columns in Excel: for Amplitude, delta t, Time & Square Wave

| Microsof                                | t Excel - Squa | are Wave                   | .xls                       |                        |       |          |        |      |     |     | ×  |
|-----------------------------------------|----------------|----------------------------|----------------------------|------------------------|-------|----------|--------|------|-----|-----|----|
| Eile Edit                               | View Insert    | F <u>o</u> rmat <u>T</u> o | ools <u>D</u> ata <u>W</u> | ndow <u>H</u> elp Acro | obat  | <b>.</b> |        | -    | 1   | _ 8 | 1) |
| 🗅 😅 🖪                                   | a 🕈 🖗          | እ 🖻 (                      | 🛍 💅 🗠                      | • 🖙 🍓 Σ                | f∗ ĝ↓ | X 🛍 🦧    | 100% - | 2,,≣ | ⊞ ▪ |     |    |
|                                         |                |                            |                            |                        |       |          |        |      |     |     |    |
| L43                                     | <u> </u>       | =                          |                            | -                      | _     |          |        |      |     |     |    |
| 1 A                                     | В              | C                          | D                          | E                      | F     | G        | H      |      | J   | ĸ   | -] |
| 2                                       | Amplitude      | delta t                    | Time (sec)                 | Square Wave            |       |          |        |      |     |     | -  |
| 3                                       | 1 inpitedo     | donar                      | 111110 (000)               |                        |       |          |        |      |     |     |    |
| 4                                       |                |                            |                            |                        |       |          |        |      |     |     |    |
| 5                                       |                |                            |                            |                        |       |          |        |      |     |     |    |
| 6                                       |                |                            |                            |                        |       |          |        |      |     |     | _  |
| /                                       |                |                            |                            |                        |       |          |        |      |     |     | _  |
| 3                                       |                |                            |                            |                        |       |          |        |      |     |     | -  |
| ,<br>n                                  |                |                            |                            |                        |       |          |        |      |     |     | -  |
| 1                                       |                |                            |                            |                        |       |          |        |      |     |     |    |
| 2                                       |                |                            |                            |                        |       |          |        |      |     |     |    |
| 3                                       |                |                            |                            |                        |       |          |        |      |     |     |    |
| 4                                       |                |                            |                            |                        |       |          |        |      |     |     | _  |
| 5                                       |                |                            |                            |                        |       |          |        |      |     |     |    |
| 5                                       |                |                            |                            |                        |       |          |        |      |     |     |    |
| /<br>8                                  |                |                            |                            |                        |       |          |        |      |     |     | -  |
| 9                                       |                |                            |                            |                        |       |          |        |      |     |     | -  |
| 0                                       |                |                            |                            |                        |       |          |        |      |     |     | _  |
| 1                                       |                |                            |                            |                        |       |          |        |      |     |     |    |
| 2                                       |                |                            |                            |                        |       |          |        |      |     |     |    |
| 3                                       |                |                            |                            |                        |       |          |        |      |     |     |    |
| 4                                       |                |                            |                            |                        |       |          |        |      |     |     |    |
| 5                                       |                |                            |                            |                        |       |          |        |      |     |     |    |
| 7                                       |                |                            |                            |                        |       |          |        |      |     |     | _  |
| 3                                       |                |                            |                            |                        |       |          |        |      |     |     |    |
| 3                                       |                |                            |                            |                        |       |          |        |      |     |     |    |
| )                                       |                |                            |                            |                        |       |          |        |      |     |     |    |
| 1                                       |                |                            |                            |                        |       |          |        |      |     |     |    |
| 2                                       |                |                            |                            |                        |       |          |        |      |     |     |    |
| 3                                       |                |                            |                            |                        |       |          |        |      |     |     |    |
| 4                                       |                |                            |                            |                        |       |          |        |      |     |     | _  |
| 3                                       |                |                            |                            |                        |       |          |        |      |     |     |    |
| 7                                       |                |                            |                            |                        |       |          |        | [    | [   |     | _  |
| 8                                       |                |                            |                            |                        |       |          |        |      |     |     |    |
| 9                                       |                |                            |                            |                        |       |          |        |      |     |     |    |
| 0                                       |                |                            |                            |                        |       |          |        |      |     |     |    |
| 1                                       |                |                            |                            |                        |       |          |        |      |     |     |    |
| 2                                       |                |                            |                            |                        |       | L        |        |      |     |     |    |
| < > > > > > > > > > > > > > > > > > > > | Square Wave    | /                          |                            |                        |       | •        |        |      |     | •   |    |
| eadv                                    |                |                            |                            |                        |       |          |        |      | NUM |     | 1  |

## Step 2. Enter desired values for Amplitude and delta t (sec.)

| 🔏 Microsoft                                                   | Excel - Squa | are Wave | . xls      |             |                   |        |        |   |     |   | ×  |
|---------------------------------------------------------------|--------------|----------|------------|-------------|-------------------|--------|--------|---|-----|---|----|
| 🗃 File Edit View Insert Format Iools Data Window Help Acrobat |              |          |            |             |                   |        |        |   |     |   | ×  |
| 🗅 😅 🔛                                                         | a 🖗 🧳        | 🚡        | م 💅 🚨      | - 🖂 - 🍓 Σ   | f <sub>×</sub> ĝ↓ | KI 🛍 🦑 | 100% - | 2 | · • |   | ,  |
|                                                               |              |          |            |             |                   |        |        |   |     |   |    |
| L43                                                           | <b>•</b>     | =        |            |             |                   |        |        |   |     |   |    |
| A                                                             | В            | С        | D          | E           | F                 | G      | Н      |   | J   | K | _  |
| 1                                                             |              |          |            | -           |                   |        |        |   |     |   | -  |
| 2                                                             | Amplitude    | delta t  | Time (sec) | Square Wave |                   |        |        |   |     |   | -  |
| 3                                                             | 1            | 0.005    |            |             |                   |        |        |   |     |   | -  |
| 4                                                             |              |          |            |             |                   |        |        |   |     |   | -  |
| 6                                                             |              |          |            |             |                   |        |        |   |     |   |    |
| 7                                                             |              |          |            |             |                   |        |        |   |     |   |    |
| 8                                                             |              |          |            |             |                   |        |        |   |     |   |    |
| 9                                                             |              |          |            |             |                   |        |        |   |     |   |    |
| 10                                                            |              |          |            |             |                   |        |        |   |     |   | _  |
| 11                                                            |              |          |            |             |                   |        |        |   |     |   | -  |
| 12                                                            |              |          |            |             |                   |        |        |   |     |   | -  |
| 14                                                            |              |          |            |             |                   |        |        |   |     |   | -  |
| 15                                                            |              |          |            |             |                   |        |        |   |     |   | -  |
| 16                                                            |              |          |            |             |                   |        |        |   |     |   |    |
| 17                                                            |              |          |            |             |                   |        |        |   |     |   |    |
| 18                                                            |              |          |            |             |                   |        |        |   |     |   |    |
| 19                                                            |              |          |            |             |                   |        |        |   |     |   | _  |
| 20                                                            |              |          |            |             |                   |        |        |   |     |   | -  |
| 21                                                            |              |          |            |             |                   |        |        |   |     |   | -  |
| 22                                                            |              |          |            |             |                   |        |        |   |     |   | -  |
| 24                                                            |              |          |            |             |                   |        |        |   |     |   | -  |
| 25                                                            |              |          |            |             |                   |        |        |   |     |   |    |
| 26                                                            |              |          |            |             |                   |        |        |   |     |   |    |
| 27                                                            |              |          |            |             |                   |        |        |   |     |   |    |
| 28                                                            |              |          |            |             |                   |        |        |   |     |   |    |
| 29                                                            |              |          |            |             |                   |        |        |   |     |   | _  |
| 3U<br>21                                                      |              |          |            |             |                   |        |        |   |     |   | -  |
| 37                                                            |              |          |            |             |                   |        |        |   |     |   | -  |
| 33                                                            |              |          |            |             |                   |        |        |   |     |   |    |
| 34                                                            |              |          |            |             |                   |        |        |   |     |   | -  |
| 35                                                            |              |          |            |             |                   |        |        |   |     |   |    |
| 36                                                            |              |          |            |             |                   |        |        |   |     |   |    |
| 37                                                            |              |          |            |             |                   |        |        |   |     |   |    |
| 38                                                            |              |          |            |             |                   |        |        |   |     |   | _  |
| 39                                                            |              |          |            |             |                   |        |        |   |     |   | _  |
| 40                                                            |              |          |            |             |                   |        |        |   |     |   |    |
| 41                                                            |              |          |            |             |                   |        |        |   |     |   | _  |
| ( ( ) )\\s                                                    | quare Wave   |          |            | I           |                   | •      | I      |   | I   | • | IF |
| Ready                                                         |              | ,        |            |             |                   |        |        |   | NUM |   |    |

### Step 3. Fill in column for Time (sec.)

- A. Enter in the initial time (in this example 0.0 sec.) in the first cell in the time column.
- B. Fill in the time column using Equation 1
  - $t_{i+1} = t_i + \Delta t$  (Equation 1)
- Note: you need to fix the cell for delta t in Equation 1. This can be done by adding a \$ in front of the Row and Column values or by pressing 'F4'.

| N 🖾 | licrosoft         | Excel - Squ                 | iare Wave                  | . xls                       |                         |                                 |        |        |      |          |     | ×        |
|-----|-------------------|-----------------------------|----------------------------|-----------------------------|-------------------------|---------------------------------|--------|--------|------|----------|-----|----------|
|     | <u>File E</u> dit | <u>V</u> iew <u>I</u> nsert | F <u>o</u> rmat <u>T</u> o | ols <u>D</u> ata <u>W</u> i | indow <u>H</u> elp Acro | o <u>b</u> at                   |        |        |      |          | _ 8 | ×        |
|     | 🖻 🚽               | i 🚑 🗟 🗳                     | χ 🗈 (                      | 🔁 💅 🔊                       | - 🖂 - 🍓 Σ               | f <sub>≈</sub> <mark>≵</mark> ↓ | XI 🛍 🦧 | 100% - | 2. = | -        |     | »<br>•   |
| 교   | 7                 |                             |                            |                             |                         |                                 |        |        |      |          |     |          |
|     | D4                | -                           | = =D3+                     | \$C\$3                      |                         |                                 |        |        |      |          |     |          |
|     | А                 | B                           | С                          | D                           | E                       | F                               | G      | Н      | I    | J        | K   |          |
| 1   |                   |                             |                            |                             |                         |                                 |        |        |      |          |     |          |
| 2   |                   | Amplitude                   | e deltat                   | Time (sec)                  | Square Wave             |                                 |        |        |      |          |     | _        |
| 3   |                   | 1                           | 0.005                      |                             | 1                       |                                 |        |        |      |          |     | -        |
| 4 5 |                   |                             |                            | 0.005                       | 8                       |                                 |        |        |      |          |     | -        |
| 6   |                   |                             |                            |                             |                         |                                 |        |        |      |          |     | -        |
| 7   |                   |                             |                            |                             |                         |                                 |        |        |      |          |     | -        |
| 8   |                   |                             |                            |                             |                         |                                 |        |        |      |          |     |          |
| 9   |                   |                             |                            |                             |                         |                                 |        |        |      |          |     | _        |
| 10  |                   |                             |                            |                             |                         |                                 |        |        |      |          |     | _        |
| 11  |                   |                             |                            |                             |                         |                                 |        |        |      |          |     | -        |
| 12  |                   |                             |                            |                             |                         |                                 |        |        |      |          |     | -        |
| 14  |                   |                             |                            |                             |                         |                                 |        |        |      |          |     | -        |
| 15  |                   |                             |                            |                             |                         |                                 |        |        |      |          |     | -        |
| 16  |                   |                             |                            |                             |                         |                                 |        |        |      |          |     |          |
| 17  |                   |                             |                            |                             |                         |                                 |        |        |      |          |     | _        |
| 18  |                   |                             |                            |                             |                         |                                 |        |        |      |          |     | -        |
| 20  |                   |                             |                            |                             |                         |                                 |        |        |      |          |     | -        |
| 20  |                   |                             |                            |                             |                         |                                 |        |        |      |          |     | -        |
| 22  |                   |                             |                            |                             |                         |                                 |        |        |      |          |     | -        |
| 23  |                   |                             |                            |                             |                         |                                 |        |        |      |          |     |          |
| 24  |                   |                             |                            |                             |                         |                                 |        |        |      |          |     |          |
| 25  |                   |                             |                            |                             |                         |                                 |        |        |      |          |     | _        |
| 26  |                   |                             |                            |                             |                         |                                 |        |        |      |          |     | -        |
| 27  |                   |                             |                            |                             |                         |                                 |        |        |      |          |     | -        |
| 20  |                   |                             |                            |                             |                         |                                 |        |        |      |          |     | -        |
| 30  |                   |                             |                            |                             |                         |                                 |        |        |      |          |     | -        |
| 31  |                   |                             |                            |                             |                         |                                 |        |        |      |          |     |          |
| 32  |                   |                             |                            |                             |                         |                                 |        |        |      |          |     | _        |
| 33  |                   |                             |                            |                             |                         |                                 |        |        |      |          |     | _        |
| 34  |                   |                             |                            |                             |                         |                                 |        |        |      |          |     | -        |
| 36  |                   |                             |                            |                             |                         |                                 |        |        |      |          |     | -        |
| 37  |                   |                             |                            |                             |                         |                                 |        |        |      |          |     | -        |
| 38  |                   |                             |                            |                             |                         |                                 |        |        |      |          |     |          |
| 39  |                   |                             |                            |                             |                         |                                 |        |        |      |          |     |          |
| 40  |                   |                             |                            |                             |                         |                                 |        |        |      |          |     |          |
| 41  |                   |                             |                            |                             |                         |                                 |        |        |      |          |     |          |
| 42  | N NA              | Pourse Marrie               | 0 /                        |                             |                         |                                 |        |        |      |          |     | <b>–</b> |
|     | n Pills           | square wav                  | e/                         |                             |                         |                                 | 1      |        |      | DIL IN A | •   |          |
| кеа | uy                |                             |                            |                             |                         |                                 |        |        |      | JNUM     | J   |          |

# Step 3. Fill in column for Time (sec.)

#### Continued

| C. | Highlight the desired number of  |
|----|----------------------------------|
|    | rows in the time column and fill |
|    | down (Ctrl +D).                  |

| S 1 | Vic          | rosof          | t Excel -                | Square V           | /ave.xls         |                          |                       |                               |        |               |      |            |       |
|-----|--------------|----------------|--------------------------|--------------------|------------------|--------------------------|-----------------------|-------------------------------|--------|---------------|------|------------|-------|
|     | <u>F</u> ile | e <u>E</u> dit | <u>V</u> iew <u>I</u> ns | ert F <u>o</u> rma | it <u>T</u> ools | <u>D</u> ata <u>W</u> ir | ndow <u>H</u> elp Aci | ro <u>b</u> at                |        |               |      |            | _ 8 × |
|     | é            | ۲              | <i>🖨</i> 🖪               | ₩¢ 🐰               | h 🔒              | ダ 🔊                      | • CH + 🍓 🗄            | Σ <i>f</i> ≈ <mark>2</mark> ↓ | ZI 🛍 🐗 | <b>100%</b> - | 2. = | <b>•</b> • | 1     |
|     |              | 9              |                          |                    |                  |                          |                       |                               |        |               |      |            |       |
|     | Dś           | 503            | -                        | =                  |                  |                          |                       |                               |        |               |      |            |       |
|     |              | Α              | B                        | (                  |                  | D                        | Е                     | F                             | G      | Н             | I    | J          | К     |
| 1   |              |                |                          |                    |                  |                          |                       |                               |        |               |      |            |       |
| 2   | _            |                | Ampli                    | tude del           | tat Tin          | ne (sec)                 | Square Wave           |                               |        |               |      |            |       |
| 3   | _            |                | 1                        | U.U                | 105              |                          |                       |                               |        |               |      |            |       |
| 4   | -            |                |                          |                    |                  | 0.005                    |                       |                               |        |               |      |            |       |
| 6   | ⊢            |                |                          |                    |                  |                          |                       |                               |        |               |      |            |       |
| 7   | 1            |                |                          |                    |                  |                          |                       |                               |        |               |      |            |       |
| 8   | 1            |                |                          |                    |                  |                          |                       |                               |        |               |      |            |       |
| 9   |              |                |                          |                    |                  |                          |                       |                               |        |               |      |            |       |
| 10  | 1            |                |                          |                    |                  |                          |                       |                               |        |               |      |            |       |
| 11  | -            |                |                          |                    |                  |                          |                       |                               |        |               |      |            |       |
| 12  | -            |                |                          |                    |                  |                          |                       |                               |        |               |      |            |       |
| 14  | +            |                |                          |                    |                  |                          |                       |                               |        |               |      |            |       |
| 15  |              |                |                          |                    |                  |                          |                       |                               |        |               |      |            |       |
| 16  |              |                |                          |                    |                  |                          |                       |                               |        |               |      |            |       |
| 17  |              |                |                          |                    |                  |                          |                       |                               |        |               |      |            |       |
| 18  |              |                |                          |                    |                  |                          |                       |                               |        |               |      |            |       |
| 19  | -            |                |                          |                    |                  |                          |                       |                               |        |               |      |            |       |
| 20  | -            |                |                          |                    |                  |                          |                       |                               |        |               |      |            |       |
| 22  | +            |                |                          |                    |                  |                          |                       |                               |        |               |      |            |       |
| 23  |              |                |                          |                    |                  |                          |                       |                               |        |               |      |            |       |
| 24  |              |                |                          |                    |                  |                          |                       |                               |        |               |      |            |       |
| 25  |              |                |                          |                    |                  |                          |                       |                               |        |               |      |            |       |
| 26  | -            |                |                          |                    |                  |                          |                       |                               |        |               |      |            |       |
| 27  | -            |                |                          |                    |                  |                          |                       |                               |        |               |      |            |       |
| 20  | +            |                |                          |                    |                  |                          |                       |                               |        |               |      |            |       |
| 30  |              |                |                          |                    |                  |                          |                       |                               |        |               |      |            |       |
| 31  |              |                | _                        |                    |                  |                          |                       |                               |        |               |      |            |       |
| 32  |              |                |                          |                    |                  |                          |                       |                               |        |               |      |            |       |
| 33  |              |                |                          |                    |                  |                          |                       |                               |        |               |      |            |       |
| 34  | -            |                |                          |                    |                  |                          |                       |                               |        |               |      |            |       |
| 35  | -            |                |                          |                    |                  |                          |                       |                               |        |               |      |            |       |
| 30  |              |                |                          |                    |                  |                          |                       |                               |        |               |      |            |       |
| 38  | -            |                |                          |                    |                  |                          |                       |                               |        |               |      |            |       |
| 39  |              |                |                          |                    |                  |                          |                       |                               |        |               |      |            |       |
| 40  |              |                |                          |                    |                  |                          |                       |                               |        |               |      |            |       |
| 41  |              |                |                          |                    |                  |                          |                       |                               |        |               |      |            |       |
| 42  |              |                |                          |                    |                  |                          |                       |                               |        |               |      |            |       |
|     |              |                | Square V                 | Vave /             |                  |                          |                       |                               | •      |               |      |            | •     |
| Rea | ady          |                |                          |                    |                  |                          |                       |                               |        |               |      | NUM        |       |

# Step 3. Fill in column for Time (sec.)

#### Continued

|                                                                                                    | M 🖾 | licrosoft E                | xcel - Squa        | are Wave                   | . xls                       |                         |                                 |           |        |     |     |     | ×       |
|----------------------------------------------------------------------------------------------------|-----|----------------------------|--------------------|----------------------------|-----------------------------|-------------------------|---------------------------------|-----------|--------|-----|-----|-----|---------|
| □     □     □     □     □     □     □     □     □     □     □     □     □     □     □     □     □     □     □     □     □     □     □     □     □     □     □     □     □     □     □     □     □     □     □     □     □     □     □     □     □     □     □     □     □     □     □     □     □     □     □     □     □     □     □     □     □     □     □     □     □     □     □     □     □     □     □     □     □     □     □     □     □     □     □     □     □     □     □     □     □     □     □     □     □     □     □     □     □     □     □     □     □     □     □     □     □     □     □     □     □     □     □     □     □     □     □     □     □     □     □     □     □     □     □     □     □     □     □     □     □     □     □     □     □     □     □     □     □     □     □     □     □     □     □     □ </th <th></th> <th><u>Eile E</u>dit <u>V</u></th> <th>jew <u>I</u>nsert</th> <th>F<u>o</u>rmat <u>T</u>o</th> <th>ols <u>D</u>ata <u>W</u>i</th> <th>indow <u>H</u>elp Acro</th> <th>o<u>b</u>at</th> <th></th> <th></th> <th></th> <th></th> <th>_ 8</th> <th>×</th>                                                                                                    |     | <u>Eile E</u> dit <u>V</u> | jew <u>I</u> nsert | F <u>o</u> rmat <u>T</u> o | ols <u>D</u> ata <u>W</u> i | indow <u>H</u> elp Acro | o <u>b</u> at                   |           |        |     |     | _ 8 | ×       |
| D503       ■       = D502+\$C\$3         A       B       C       D       Formula Bar       F       G       H       I       J       K         2       Amplitude       delta t       Time (sec) Square Wave                                                                                                    |     | 🛩 🖬 🤞                      | 🗟 🐧 💱              | አ 🖻 (                      | ى 🏷 🛃                       | - 🖂 - 🍓 Σ               | f <sub>≈</sub> <mark>≵</mark> ↓ | ZI 🛍 🛷    | 100% - | 2.≣ | - E |     | >><br>* |
| DSG3         = =D502+\$C\$3           A         B         C         D         Formula Ba         F         G         H         I         J         K           2         Amplitude         deflat         Time (sec)         Square Wave         Image: Square Wave         Image: Square Wave         Imag |     | <b>1</b>                   |                    |                            |                             |                         |                                 |           |        |     |     |     |         |
| A         B         C         D         [Formula Bar]         F         G         H         I         J         K         T           1         0.005         0         1         0.005         0         1         0         1         0         1         0         1         0         1         0         1         0         1         1         0         1         1         0         1         1         1         1         1         1         1         1         1         1         1         1         1         1         1         1         1         1         1         1         1         1         1         1         1         1         1         1         1         1         1         1         1         1         1         1         1         1         1         1         1         1         1         1         1         1         1         1         1         1         1         1         1         1         1         1         1         1         1         1         1         1         1         1         1         1         1         1         1                                                                                                    |     | D503                       | <b>•</b>           | = = D502                   | 2+\$C\$3                    |                         |                                 |           |        |     |     |     |         |
| 1       Amplitude       delta t       Time (sec)       Square Wave         3       1       0.005       0         4       0.005       0       0         5       0.01       0       0         6       0.02       0       0         7       0.02       0       0         8       0.025       0       0         9       0.03       0       0         10       0.035       0       0         11       0.045       0       0         12       0.045       0       0         13       0.05       0       0         14       0.055       0       0         15       0.06       0       0         16       0.065       0       0         17       0.07       0       0         18       0.075       0       0         20       0.085       0       0         21       0.09       0       0         22       0.095       0       0         23       0.1       0       0         24       0.12       0 <td< th=""><th></th><th>A</th><th>B</th><th>С</th><th>D</th><th>Formula</th><th>Bar F</th><th>G</th><th>Н</th><th></th><th>J</th><th>K</th><th>-</th></td<>                                                                                                    |     | A                          | B                  | С                          | D                           | Formula                 | Bar F                           | G         | Н      |     | J   | K   | -       |
| 2       Amplitude       detta 1       Time (sec) Square Wave         3       1       0.005       0         4       0.005       0       0         5       0.01       0       0         6       0.005       0       0         7       0.02       0       0         8       0.025       0       0         9       0.03       0       0         11       0.04       0       0         12       0.045       0       0         13       0.055       0       0         14       0.055       0       0         15       0.066       0       0         16       0.065       0       0         17       0.07       0       0         18       0.075       0       0         19       0.08       0       0         22       0.095       0       0         23       0.11       0       0         24       0.105       0       0         25       0.111       0       0         26       0.112       0       0                                                                                                    | 1   |                            |                    |                            |                             |                         |                                 |           |        |     |     |     | -       |
| 3     1     0.005     006       5     0.01     005       6     0.015     0.02       8     0.025     0.03       9     0.03     0.04       11     0.04     0.05       12     0.045     0.01       13     0.055     0.06       14     0.065     0.06       15     0.06     0.07       18     0.075     0.07       19     0.08     0.095       20     0.065     0.06       21     0.096     0.095       22     0.096     0.01       23     0.11     0.12       24     0.105     0.12       25     0.11     0.12       28     0.125     0.13       30     0.135     0.16       33     0.15     0.17       33     0.15     0.13       34     0.155     0.11       35     0.16     0.145       34     0.155     0.17       35     0.16     0.17       36     0.175     0.17       37     0.17     0.17       38     0.155     0.18       4     0.195     0.18 <th>2</th> <th></th> <th>Amplitude</th> <th>delta t</th> <th>Time (sec)</th> <th>Square Wave</th> <th></th> <th></th> <th></th> <th></th> <th></th> <th></th> <th></th>                                                                                                    | 2   |                            | Amplitude          | delta t                    | Time (sec)                  | Square Wave             |                                 |           |        |     |     |     |         |
| 4       0.005         5       0.01         6       0.015         7       0.02         8       0.025         9       0.03         10       0.035         11       0.045         12       0.045         13       0.05         14       0.065         15       0.06         16       0.065         17       0.07         18       0.075         19       0.08         20       0.085         21       0.09         22       0.095         23       0.1         24       0.105         25       0.115         27       0.12         28       0.125         29       0.13         30       0.145         31       0.145         32       0.16         33       0.16         34       0.185         33       0.18         4       0.19         4       0.195                                                                                                    | 3   |                            | 1                  | 0.005                      | 0                           |                         |                                 |           |        |     |     |     |         |
| 5       0.01         6       0.015         7       0.02         8       0.025         9       0.03         10       0.035         11       0.04         12       0.045         13       0.05         14       0.065         15       0.06         16       0.065         17       0.07         18       0.076         19       0.085         20       0.085         21       0.095         22       0.095         23       0.1         24       0.105         25       0.11         26       0.115         27       0.12         28       0.125         29       0.13         31       0.14         32       0.145         33       0.16         34       0.175         39       0.18         41       0.195                                                                                                    | 4   |                            |                    |                            | 0.005                       |                         |                                 |           |        |     |     |     |         |
| 6     0.015       7     0.02       8     0.025       9     0.03       10     0.035       11     0.04       12     0.045       13     0.055       14     0.055       15     0.06       16     0.065       17     0.07       18     0.075       19     0.08       20     0.085       21     0.095       23     0.1       24     0.105       25     0.11       26     0.115       27     0.12       28     0.125       29     0.13       31     0.14       32     0.145       33     0.16       34     0.155       35     0.16       36     0.175       37     0.17       38     0.175       39     0.18       4     0.195                                                                                                    | 5   |                            |                    |                            | 0.01                        |                         |                                 |           |        |     |     |     | -       |
| 1       0.02         9       0.03         10       0.035         11       0.04         12       0.045         13       0.05         14       0.055         15       0.06         16       0.065         17       0.07         18       0.075         19       0.08         20       0.085         21       0.095         22       0.095         23       0.1         24       0.105         25       0.11         26       0.115         27       0.12         28       0.125         29       0.13         31       0.14         32       0.15         33       0.15         34       0.165         35       0.18         36       0.185         39       0.18         4       0.195                                                                                                    | 6   |                            |                    |                            | 0.015                       |                         |                                 |           |        |     |     |     | -       |
| 0       0.023         10       0.035         11       0.04         12       0.045         13       0.05         14       0.065         15       0.066         16       0.065         17       0.07         18       0.075         20       0.086         21       0.099         22       0.095         23       0.1         24       0.105         25       0.11         26       0.12         27       0.12         28       0.125         29       0.13         30       0.135         31       0.145         32       0.16         33       0.175         34       0.165         35       0.16         36       0.175         37       0.175         39       0.18         4       0.195                                                                                                    | -   |                            |                    |                            | 0.02                        |                         |                                 |           |        |     |     |     | -       |
| 3       0.035         11       0.04         12       0.045         13       0.05         14       0.055         15       0.06         16       0.065         17       0.07         18       0.075         19       0.08         20       0.095         21       0.09         22       0.095         23       0.1         24       0.105         25       0.11         26       0.115         27       0.12         28       0.125         29       0.13         30       0.135         31       0.14         32       0.15         33       0.15         34       0.155         35       0.16         36       0.18         4       0.19         4       0.19                                                                                                    | 0   |                            |                    |                            | 0.025                       |                         |                                 |           |        |     |     |     | -       |
| 11       0.04         12       0.045         13       0.05         14       0.055         15       0.06         16       0.065         17       0.07         18       0.075         19       0.08         20       0.095         21       0.09         22       0.095         23       0.1         24       0.105         25       0.11         26       0.115         27       0.12         28       0.125         29       0.13         30       0.135         31       0.145         32       0.165         33       0.16         34       0.155         33       0.16         34       0.18         4       0.195                                                                                                    | 10  |                            |                    |                            | 0.035                       |                         |                                 |           |        |     |     |     | -       |
| 12       0.045         13       0.055         14       0.055         15       0.06         16       0.065         17       0.07         18       0.075         19       0.085         20       0.085         21       0.095         22       0.095         23       0.1         24       0.105         25       0.11         26       0.115         27       0.12         28       0.125         29       0.13         31       0.145         32       0.145         33       0.155         34       0.165         35       0.18         4       0.195                                                                                                    | 11  |                            |                    |                            | 0.000                       |                         |                                 |           |        |     |     |     |         |
| 13       0.05         14       0.055         15       0.06         16       0.065         17       0.07         18       0.075         19       0.085         20       0.085         21       0.09         22       0.095         23       0.1         24       0.105         25       0.11         26       0.115         27       0.12         28       0.125         29       0.13         30       0.155         31       0.145         32       0.165         33       0.15         34       0.155         35       0.185         37       0.17         38       0.175         39       0.18         40       0.195                                                                                                    | 12  |                            |                    |                            | 0.045                       |                         |                                 |           |        |     |     |     |         |
| 14       0.065         15       0.06         16       0.065         17       0.07         18       0.075         19       0.08         20       0.085         21       0.09         23       0.1         24       0.105         25       0.11         26       0.115         27       0.125         28       0.125         29       0.135         30       0.135         31       0.144         32       0.16         34       0.155         35       0.16         36       0.165         37       0.17         38       0.175         39       0.18         4       0.195                                                                                                    | 13  |                            |                    |                            | 0.05                        |                         |                                 |           |        |     |     |     |         |
| 15       0.06         16       0.065         17       0.07         18       0.075         19       0.08         20       0.085         21       0.09         22       0.095         23       0.1         24       0.105         25       0.11         26       0.115         27       0.12         28       0.125         29       0.13         30       0.155         31       0.14         32       0.165         33       0.15         34       0.165         35       0.18         4       0.195                                                                                                    | 14  |                            |                    |                            | 0.055                       |                         |                                 |           |        |     |     |     |         |
| 16       0.065         17       0.07         18       0.075         19       0.08         20       0.085         21       0.09         22       0.095         23       0.1         24       0.105         25       0.11         26       0.115         27       0.12         28       0.125         29       0.13         30       0.135         31       0.14         32       0.16         33       0.15         34       0.155         35       0.16         36       0.18         40       0.185         41       0.195                                                                                                    | 15  |                            |                    |                            | 0.06                        |                         |                                 |           |        |     |     |     |         |
| 17       0.07         18       0.075         19       0.08         20       0.085         21       0.09         22       0.095         23       0.1         24       0.105         25       0.11         26       0.115         27       0.12         28       0.125         29       0.13         30       0.135         31       0.14         32       0.165         33       0.165         34       0.155         35       0.16         36       0.175         37       0.17         38       0.175         39       0.18         41       0.19                                                                                                    | 16  |                            |                    |                            | 0.065                       |                         |                                 |           |        |     |     |     |         |
| 18       0.075       0.08         19       0.08       0.085         20       0.095       0.095         21       0.09       0.095         22       0.095       0.01         23       0.1       0.01         24       0.105       0.01         25       0.11       0.02         26       0.115       0.02         27       0.125       0.01         28       0.125       0.03         30       0.135       0.01         31       0.145       0.01         33       0.15       0.01         34       0.155       0.16         37       0.17       0.17         38       0.175       0.18         41       0.19       0.195                                                                                                    | 17  |                            |                    |                            | 0.07                        |                         |                                 |           |        |     |     |     |         |
| 19       0.08         20       0.085         21       0.095         22       0.095         23       0.1         24       0.105         25       0.11         26       0.115         27       0.12         28       0.125         29       0.135         30       0.135         31       0.14         32       0.145         33       0.155         34       0.165         35       0.16         36       0.165         37       0.17         38       0.175         39       0.18         40       0.185         41       0.195                                                                                                    | 18  |                            |                    |                            | 0.075                       |                         |                                 |           |        |     |     |     |         |
| 20       0.085       0.09         21       0.09       0.09         22       0.095       0.01         23       0.1       0.01         24       0.105       0.01         25       0.11       0.025         26       0.115       0.01         27       0.12       0.01         28       0.125       0.13         30       0.135       0.14         31       0.145       0.15         33       0.15       0.15         34       0.155       0.16         36       0.165       0.175         37       0.17       0.17         38       0.175       0.18         40       0.185       0.195         41       0.19       0.195                                                                                                    | 19  |                            |                    |                            | 0.08                        |                         |                                 |           |        |     |     |     |         |
| 21       0.09         22       0.095         23       0.1         24       0.105         25       0.11         26       0.155         27       0.12         28       0.125         29       0.13         30       0.135         31       0.145         32       0.145         33       0.155         34       0.155         35       0.16         36       0.165         37       0.17         38       0.175         39       0.185         40       0.185         41       0.19                                                                                                    | 20  |                            |                    |                            | 0.085                       |                         |                                 |           |        |     |     |     | _       |
| 22     0.1       23     0.1       24     0.105       25     0.11       26     0.115       27     0.12       28     0.125       29     0.13       30     0.135       31     0.14       32     0.145       33     0.15       34     0.155       35     0.16       36     0.185       39     0.18       40     0.195                                                                                                    | 21  |                            |                    |                            | 0.09                        |                         |                                 |           |        |     |     |     | -       |
| 23       0.1         24       0.105         25       0.11         26       0.115         27       0.12         28       0.125         29       0.13         30       0.135         31       0.145         32       0.145         33       0.15         34       0.155         35       0.16         36       0.175         37       0.17         38       0.175         39       0.18         40       0.195         41       0.19                                                                                                    | 22  |                            |                    |                            | 0.095                       |                         |                                 |           |        |     |     |     | _       |
| 25       0.11         26       0.115         27       0.12         28       0.125         29       0.13         30       0.145         31       0.14         32       0.145         33       0.15         34       0.165         35       0.16         36       0.175         37       0.17         38       0.175         39       0.18         40       0.185         41       0.19         42       0.195                                                                                                    | 23  |                            |                    |                            | 0.105                       |                         |                                 |           |        |     |     |     | -       |
| 26       0.115       0.12         27       0.12       0.12         28       0.125       0.13         30       0.135       0.14         31       0.14       0.15         32       0.145       0.15         33       0.15       0.16         34       0.165       0.16         36       0.175       0.17         38       0.175       0.18         40       0.185       0.18         41       0.19       0.19         42       0.195       0.195                                                                                                    | 24  |                            |                    |                            | 0.105                       |                         |                                 |           |        |     |     |     |         |
| 27       0.12       0.12         28       0.125       0.13         30       0.135       0.13         31       0.14       0.14         32       0.145       0.15         34       0.155       0.16         35       0.16       0.17         38       0.175       0.17         39       0.18       0.19         40       0.195       0.19         41       0.19       0.19                                                                                                    | 26  |                            |                    |                            | 0.115                       |                         |                                 |           |        |     |     |     |         |
| 28       0.125       0.13         29       0.13       0.135         30       0.135       0.14         31       0.14       0.14         32       0.145       0.165         34       0.155       0.16         36       0.165       0.165         37       0.175       0.17         38       0.175       0.18         40       0.185       0.19         41       0.19       0.19         42       0.195       0.195                                                                                                    | 27  |                            |                    |                            | 0.110                       |                         |                                 |           |        |     |     |     |         |
| 29       0.13                                                                                                    | 28  |                            |                    |                            | 0.125                       |                         |                                 |           |        |     |     |     |         |
| 30     0.135       31     0.14       32     0.145       33     0.15       34     0.155       35     0.16       36     0.165       37     0.17       38     0.175       39     0.18       40     0.185       41     0.19       42     0.195                                                                                                    | 29  |                            |                    |                            | 0.13                        |                         |                                 |           |        |     |     |     |         |
| 31     0.14       32     0.145       33     0.15       34     0.155       35     0.16       36     0.165       37     0.17       38     0.175       39     0.18       40     0.185       41     0.19       42     0.195                                                                                                    | 30  |                            |                    |                            | 0.135                       |                         |                                 |           |        |     |     |     |         |
| 32     0.145       33     0.15       34     0.155       35     0.16       36     0.165       37     0.17       38     0.175       39     0.18       40     0.185       41     0.19       42     0.195                                                                                                    | 31  |                            |                    |                            | 0.14                        |                         |                                 |           |        |     |     |     |         |
| 33     0.15       34     0.155       35     0.16       36     0.165       37     0.17       38     0.175       39     0.18       40     0.185       41     0.19       42     0.195                                                                                                    | 32  |                            |                    |                            | 0.145                       |                         |                                 |           |        |     |     |     |         |
| 34     0.155       35     0.16       36     0.165       37     0.17       38     0.175       39     0.18       40     0.185       41     0.19       42     0.195                                                                                                    | 33  |                            |                    |                            | 0.15                        |                         |                                 |           |        |     |     |     |         |
| 35     0.16       36     0.165       37     0.17       38     0.175       39     0.18       40     0.185       41     0.19       42     0.195                                                                                                    | 34  |                            |                    |                            | 0.155                       |                         |                                 |           |        |     |     |     |         |
| 36     0.165       37     0.17       38     0.175       39     0.18       40     0.185       41     0.19       42     0.195                                                                                                    | 35  |                            |                    |                            | 0.16                        |                         |                                 |           |        |     |     |     | _       |
| 37     0.17       38     0.175       39     0.18       40     0.185       41     0.19       42     0.195                                                                                                    | 36  |                            |                    |                            | 0.165                       |                         |                                 |           |        |     |     |     | _       |
| 30     0.175       39     0.18       40     0.185       41     0.19       42     0.195                                                                                                    | 31  |                            |                    |                            | 0.17                        |                         |                                 |           |        |     |     |     | -       |
| 40     0.185       41     0.19       42     0.195                                                                                                    | 30  |                            |                    |                            | 0.175                       |                         |                                 |           |        |     |     |     | -       |
| 41         0.19           42         0.195           I         I                                                                                                    | 40  |                            |                    |                            | 0.10                        |                         |                                 |           |        |     |     |     | -       |
| 42 0.195 4 4 1 1 1 1 1 1 1 1 1 1 1 1 1 1 1 1 1                                                                                                    | 40  |                            |                    |                            | 0.100                       |                         |                                 |           |        |     |     |     |         |
| K ( ) N Square Wave /                                                                                                    | 42  |                            |                    |                            | 0,195                       |                         |                                 |           |        |     |     |     | -       |
|                                                                                                    |     | ► ► So                     | uare Wave          | /                          |                             |                         |                                 | •         |        | 1   |     | •   | II.     |
| Ready Sum=626.25 NUM NUM                                                                                                    | Rea | dy                         |                    |                            |                             |                         |                                 | Gum=626.2 | 5      |     | NUM |     |         |

Time column after "Filling Down"

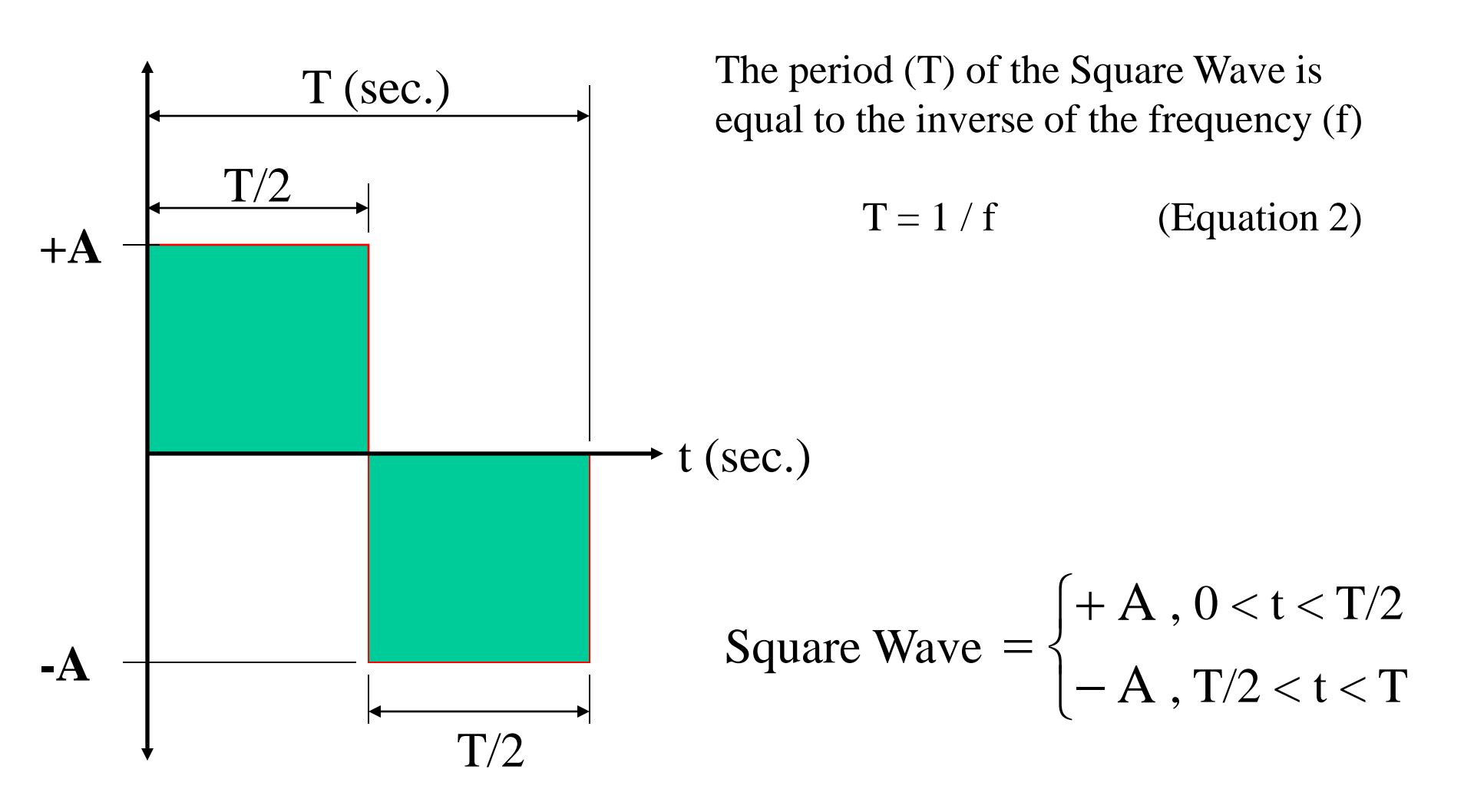

Continued

For this example: Generate a 4 Hz Square Wave with an Amplitude of 1.0

f = 4 Hz; therefore, T = 0.25 sec.

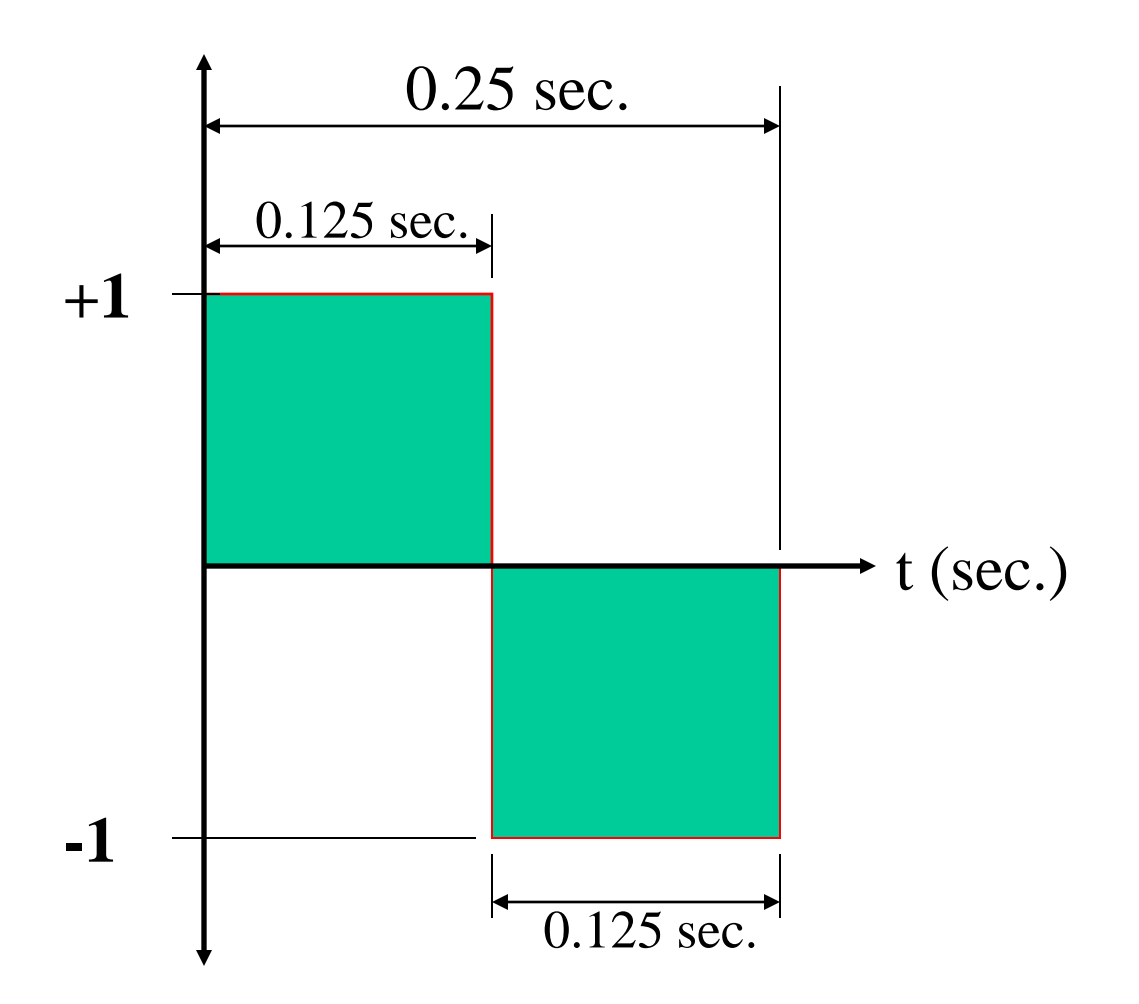

#### Continued

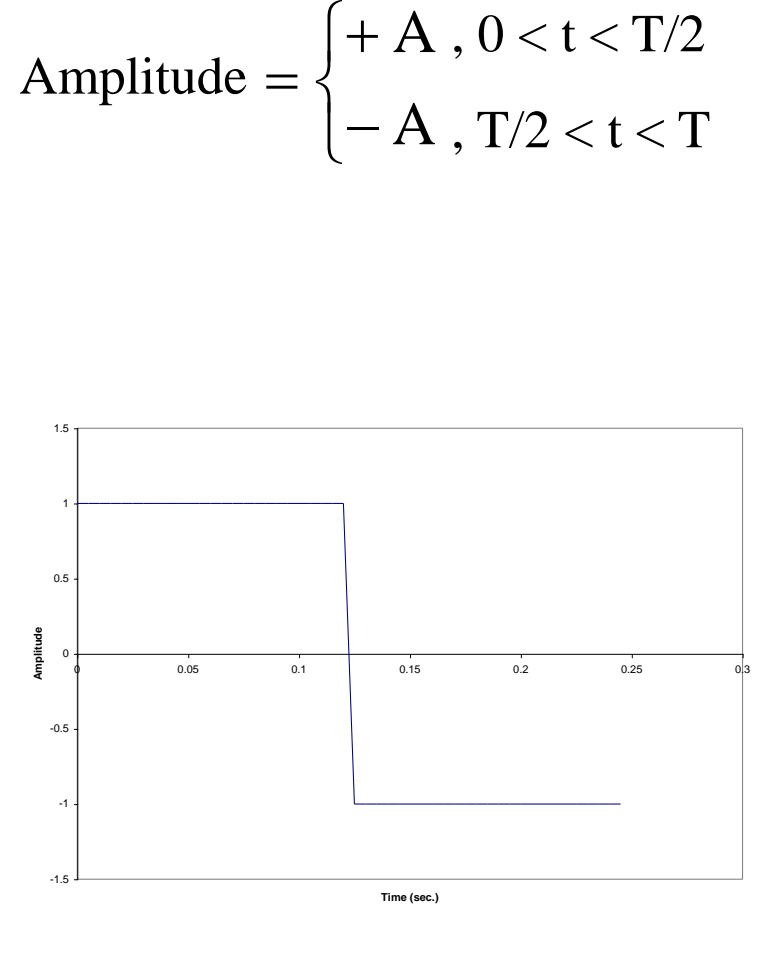

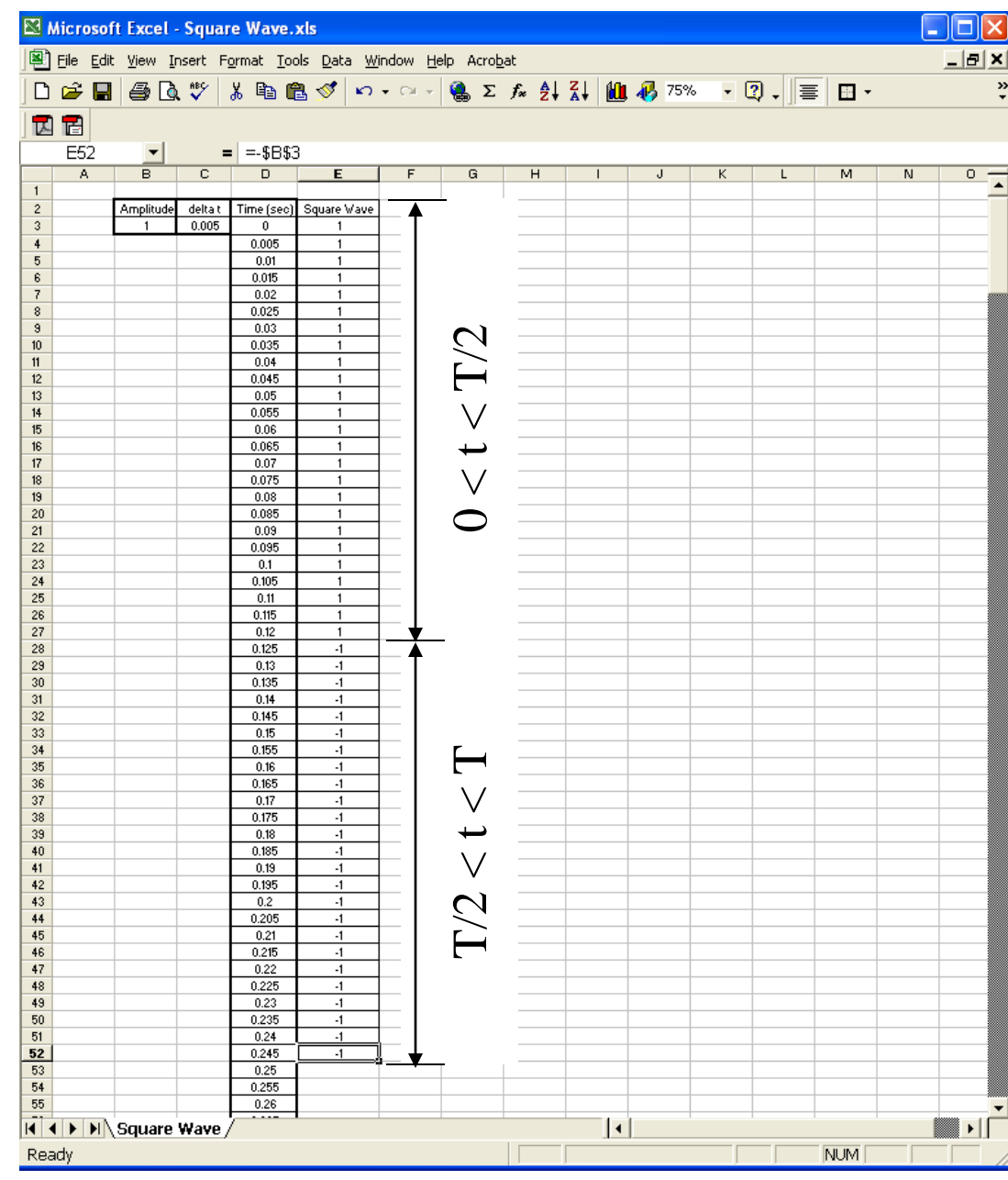

#### Continued

|                                | 4 |
|--------------------------------|---|
| Copy cells E3 through E52 for  |   |
| additional Canona Warra avalas |   |
| additional Square wave cycles. |   |
|                                | 1 |
|                                | 1 |
|                                | 1 |
|                                | 1 |
|                                | 1 |

| N 🖾 | licrosoft         | Excel - Squa        | are Wave                   | .xls                        |                        |           |        |        |      |      |     | X      |
|-----|-------------------|---------------------|----------------------------|-----------------------------|------------------------|-----------|--------|--------|------|------|-----|--------|
|     | <u>File E</u> dit | ⊻iew <u>I</u> nsert | F <u>o</u> rmat <u>T</u> o | ols <u>D</u> ata <u>W</u> i | ndow <u>H</u> elp Acro | obat      |        |        |      |      | _ 5 | 7 ×    |
|     | 🛩 🔛               | a 🖗 🖉               | ኤ 🖻 (                      | 🔁 🝼 🗠                       | - 🖂 - 🍓 Σ              | E f≈ ĝ↓ } | KI 🛍 🚜 | 100% - | 2. = |      |     | »<br>• |
|     | 7                 |                     |                            |                             |                        |           |        |        |      |      |     |        |
|     | E3                | •                   | = =\$B\$3                  | 3                           |                        |           |        |        |      |      |     |        |
|     | А                 | B                   | С                          | D                           | E                      | F         | G      | Н      |      | J    | K   | -      |
| 1   |                   |                     |                            |                             |                        |           |        |        |      |      |     |        |
| 2   |                   | Amplitude           | delta t                    | Time (sec)                  | Square Wave            |           |        |        |      |      |     |        |
| 3   |                   | 1                   | 0.005                      | 0                           | 1                      |           |        |        |      |      |     |        |
| 4   |                   |                     |                            | 0.005                       | 1                      |           |        |        |      |      |     |        |
| 5   |                   |                     |                            | 0.01                        | 1                      |           |        |        |      |      |     |        |
| 6   |                   |                     |                            | 0.015                       | 1                      |           |        |        |      |      |     |        |
| 7   |                   |                     |                            | 0.02                        | 1                      |           |        |        |      |      |     |        |
| 8   |                   |                     |                            | 0.025                       | 1                      |           |        |        |      |      |     | _      |
| 9   |                   |                     |                            | 0.03                        | 1                      |           |        |        |      |      |     | _      |
| 10  |                   |                     |                            | 0.035                       | 1                      |           |        |        |      |      |     | _      |
| 11  |                   |                     |                            | 0.04                        | 1                      |           |        |        |      |      |     | _      |
| 12  |                   |                     |                            | 0.045                       | 1                      |           |        |        |      |      | -   | -      |
| 13  |                   |                     |                            | 0.05                        | 1                      |           |        |        |      |      |     | _      |
| 14  |                   |                     |                            | 200.0<br>20.0               | 1                      |           |        |        |      |      |     | _      |
| 16  |                   |                     |                            | 0.00                        | 1                      |           |        |        |      |      |     | _      |
| 17  |                   |                     |                            | 0.000                       | 1                      |           |        |        |      |      |     |        |
| 18  |                   |                     |                            | 0.07                        | 1                      |           |        |        |      |      |     |        |
| 19  |                   |                     |                            | 0.073                       | 1                      |           |        |        |      |      |     | -      |
| 20  |                   |                     |                            | 0.00                        | 1                      |           |        |        |      |      |     |        |
| 21  |                   |                     |                            | 0.000                       | 1                      |           |        |        |      |      |     |        |
| 22  |                   |                     |                            | 0.095                       | 1                      |           |        |        |      |      |     | -      |
| 184 |                   |                     |                            |                             |                        |           |        |        |      |      |     |        |
| 185 |                   |                     |                            | 0.000                       | -1                     |           |        |        |      |      |     |        |
| 186 |                   |                     |                            | 0.01                        | -1                     |           |        |        |      |      |     |        |
| 187 |                   |                     |                            | 0.010                       | -1                     |           |        |        |      |      |     |        |
| 188 |                   |                     |                            | 0.925                       | -1                     |           |        |        |      |      |     |        |
| 189 |                   |                     |                            | 0.93                        | -1                     |           |        |        |      |      |     |        |
| 190 |                   |                     |                            | 0.935                       | -1                     |           |        |        |      |      |     |        |
| 191 |                   |                     |                            | 0.94                        | -1                     |           |        |        |      |      |     |        |
| 192 |                   |                     |                            | 0.945                       | -1                     |           |        |        |      |      |     |        |
| 193 |                   |                     |                            | 0.95                        | -1                     |           |        |        |      |      |     |        |
| 194 |                   |                     |                            | 0.955                       | -1                     |           |        |        |      |      |     |        |
| 195 |                   |                     |                            | 0.96                        | -1                     |           |        |        |      |      |     |        |
| 196 |                   |                     |                            | 0.965                       | -1                     |           |        |        |      |      |     |        |
| 197 |                   |                     |                            | 0.97                        | -1                     |           |        |        |      |      |     |        |
| 198 |                   |                     |                            | 0.975                       | -1                     |           |        |        |      |      |     |        |
| 199 |                   |                     |                            | 0.98                        | -1                     |           |        |        |      |      |     |        |
| 200 |                   |                     |                            | 0.985                       | -1                     |           |        |        |      |      |     |        |
| 201 |                   |                     |                            | 0.99                        | -1                     |           |        |        |      |      |     | _      |
| 202 |                   |                     |                            | 0.995                       |                        |           |        |        |      |      |     | _      |
|     | AI I              | Chart1 / Cha        | rt2 \ Sou                  | i 1<br>are Wave /           |                        |           |        |        |      |      |     | - I    |
| Roc | dv                | and a Vicina        |                            |                             |                        |           | um-0   |        |      | NUM  |     |        |
| Rea | uy                |                     |                            |                             |                        |           | uni-0  |        |      | INOM | 1   |        |

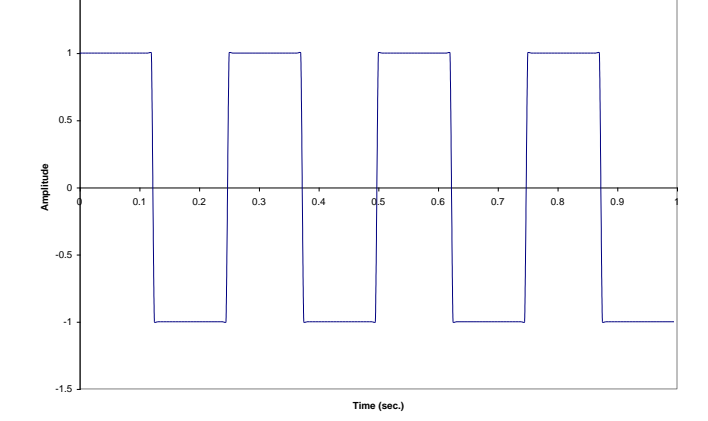

1.5